## How to register UnionPay QR Cash or UnionPay QR Pay with AEON UnionPay Card ? (For first registration)

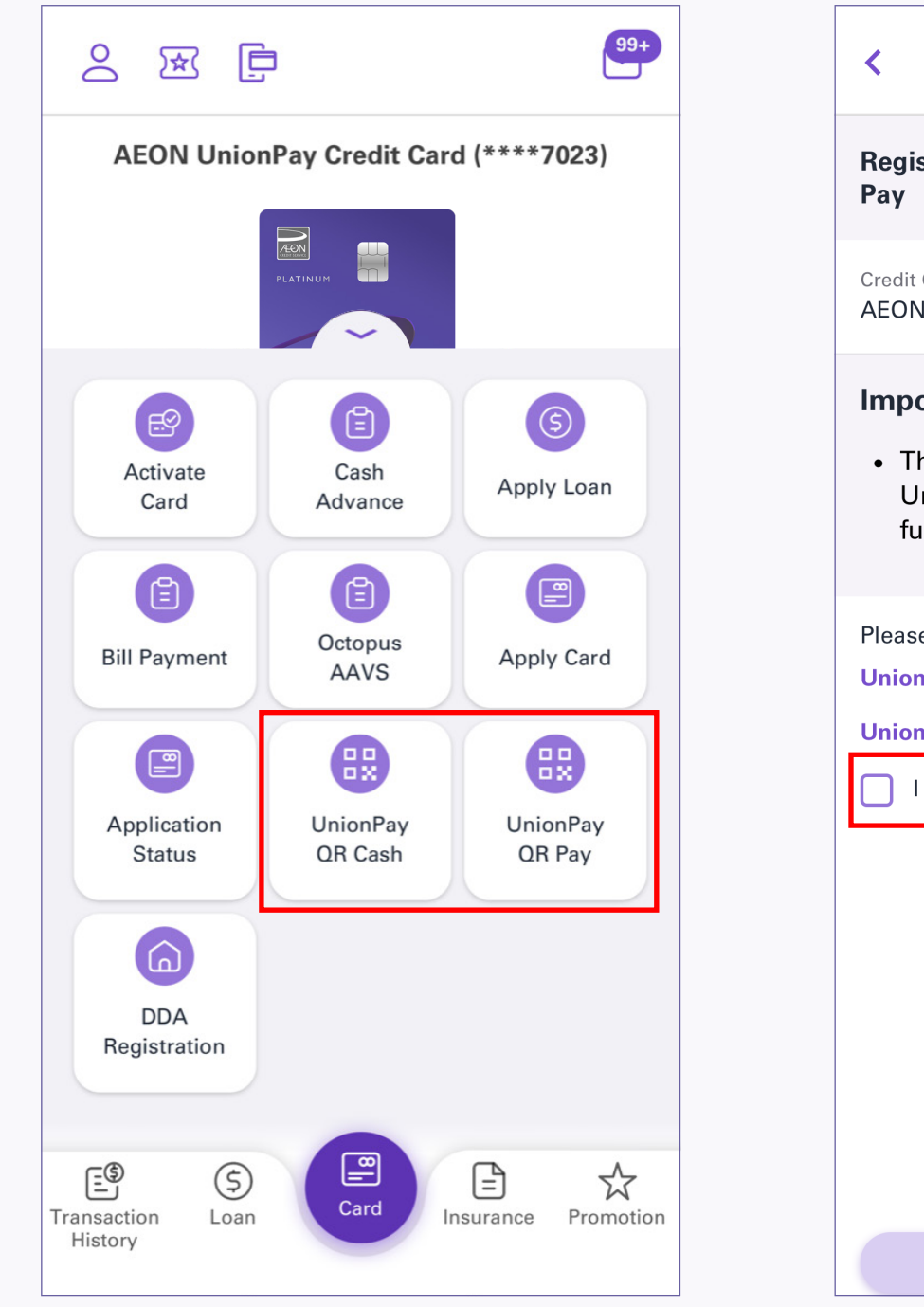

1. Login your account and tap UnionPay QR Cash or UnionPay QR Pay in the menu

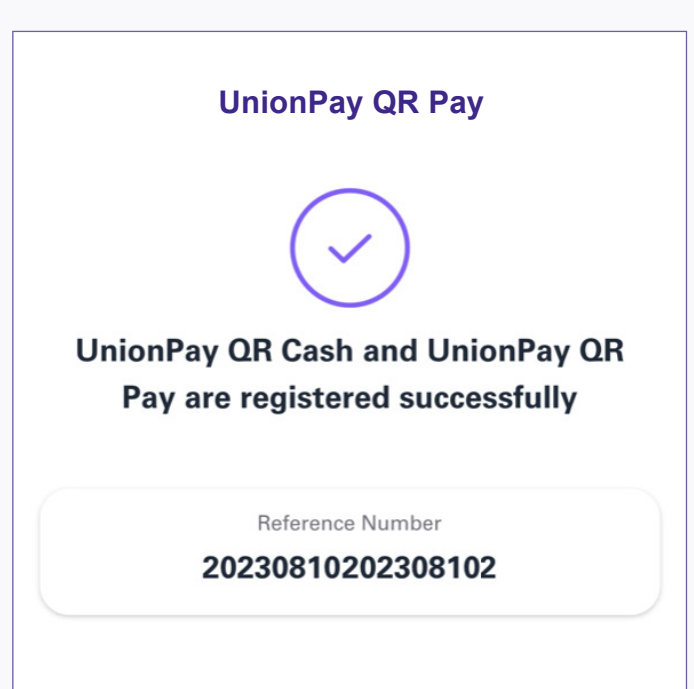

| < UnionPay                                                                                                 | QR Cash 🛛 🕞                               |
|----------------------------------------------------------------------------------------------------|-------------------------------------------|
| Register UnionPay QR Ca<br>Pay                                                                             | ash and UnionPay QR                       |
| Credit Card Account<br>AEON UnionPay Credit Card                                                           | (****8888)                                |
| <ul> <li>Important Notes</li> <li>The registration will b<br/>UnionPay QR Cash an<br/>functions</li> </ul> | e applicable to both<br>d UnionPay ΩR Pay |
| Please read carefully<br>UnionPay QR Cash Terms and<br>UnionPay QR Pay Terms and<br>I have read it         | nd Conditions<br>I Conditions             |
| Nex                                                                                                    | t                                         |

2. Read the "Terms and Conditions" and click "Next"

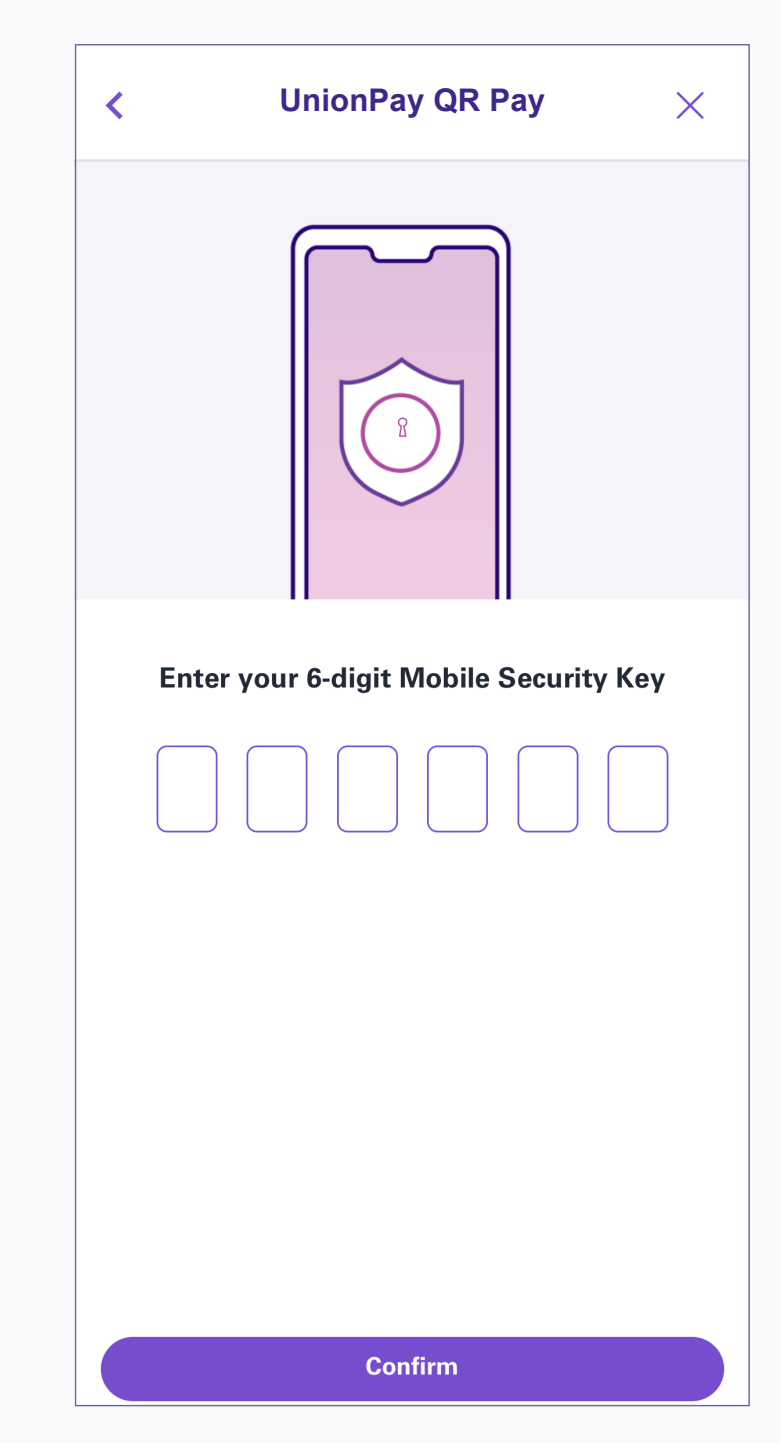

3. Enter the 6-digit Mobile Security Key or use Biometric Authentication and click "Confirm"

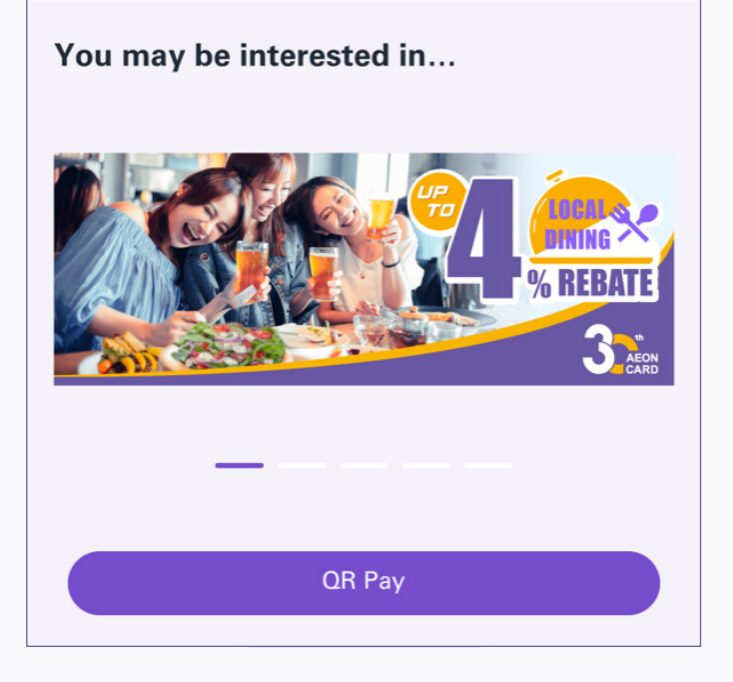

4. UnionPay QR Cash / UnionPay QR Pay is registered successfully

## **UnionPay QR Pay - Merchant Present Code**

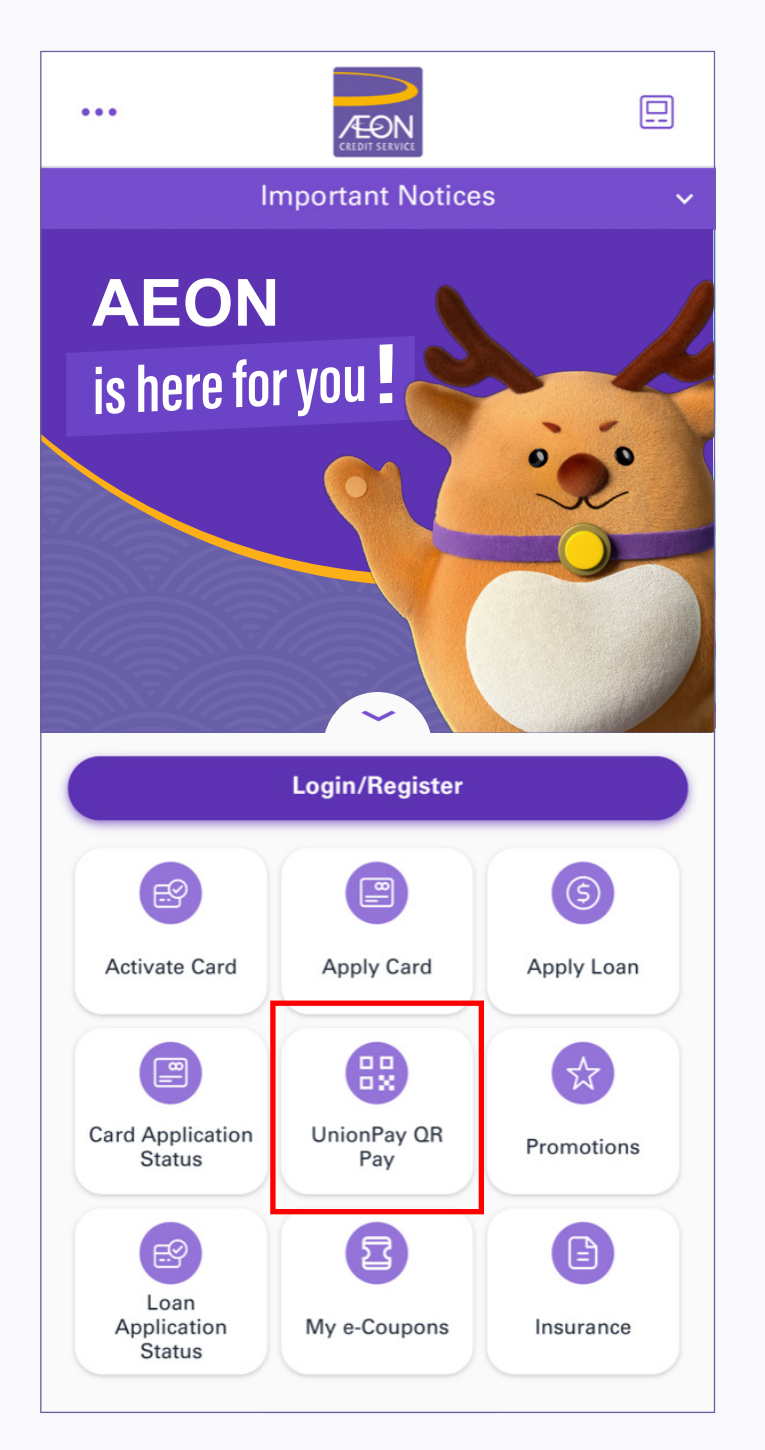

1. Tap UnionPay QR Pay in the login menu

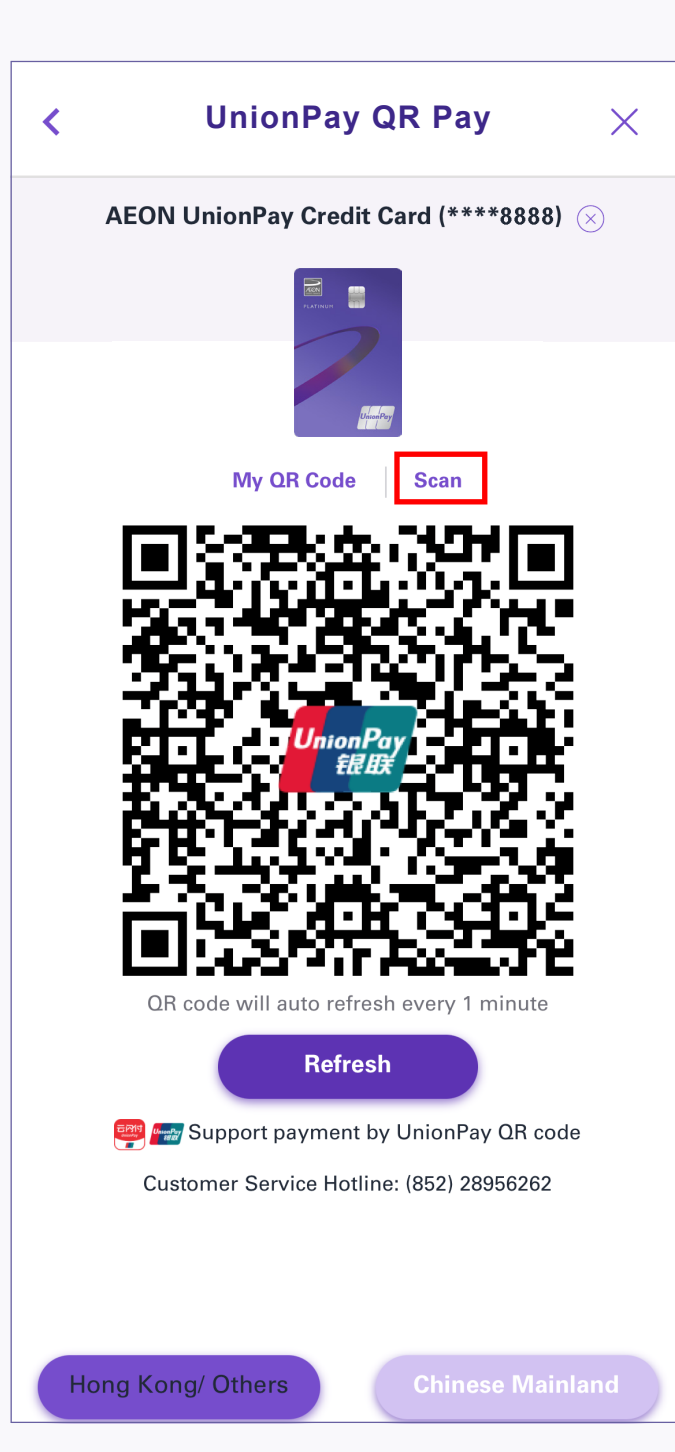

2. Tap "Scan" to scan the QR code displayed by a merchant.

Note: If the region is not chosen correspondingly, the payment will not

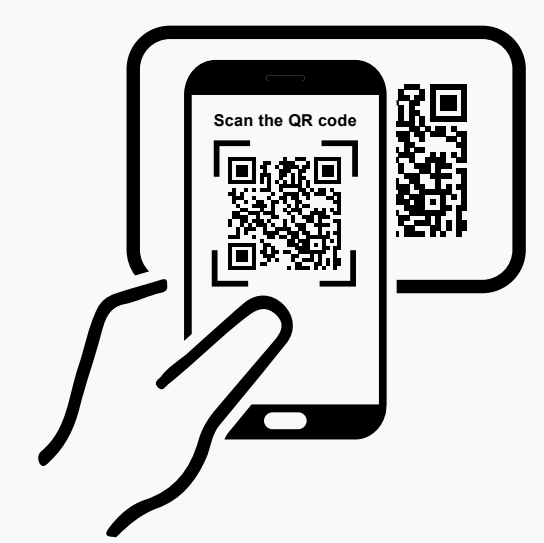

3. Scan the merchant's QR Code within the frame for payment

## be processed

| UnionPay QR Pay                                         |  |
|---------------------------------------------------------|--|
| Success                                                 |  |
| Amount<br>HKD 10.50                                     |  |
| Transcation Type<br>UnionPay QR Pay                     |  |
| Merchant<br>AEON SUPERMARKET (TST STOTSIM SHA TSUHKG    |  |
| Transaction Date and Time<br>11 Jul 2023 13:24:24 (HKT) |  |
| Transaction Status Success                              |  |
| Transaction Amount<br>HKD 10.50                         |  |
| Transaction Ref Number<br>319216336282                  |  |
| Transaction Number                                      |  |

4. Upon completing successful payment, the transaction details will be shown on the transaction receipt screen.

## **UnionPay QR Pay - Customer Present Code**

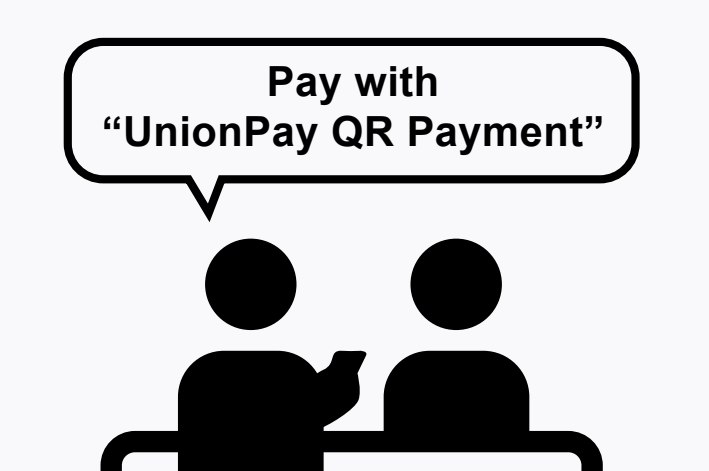

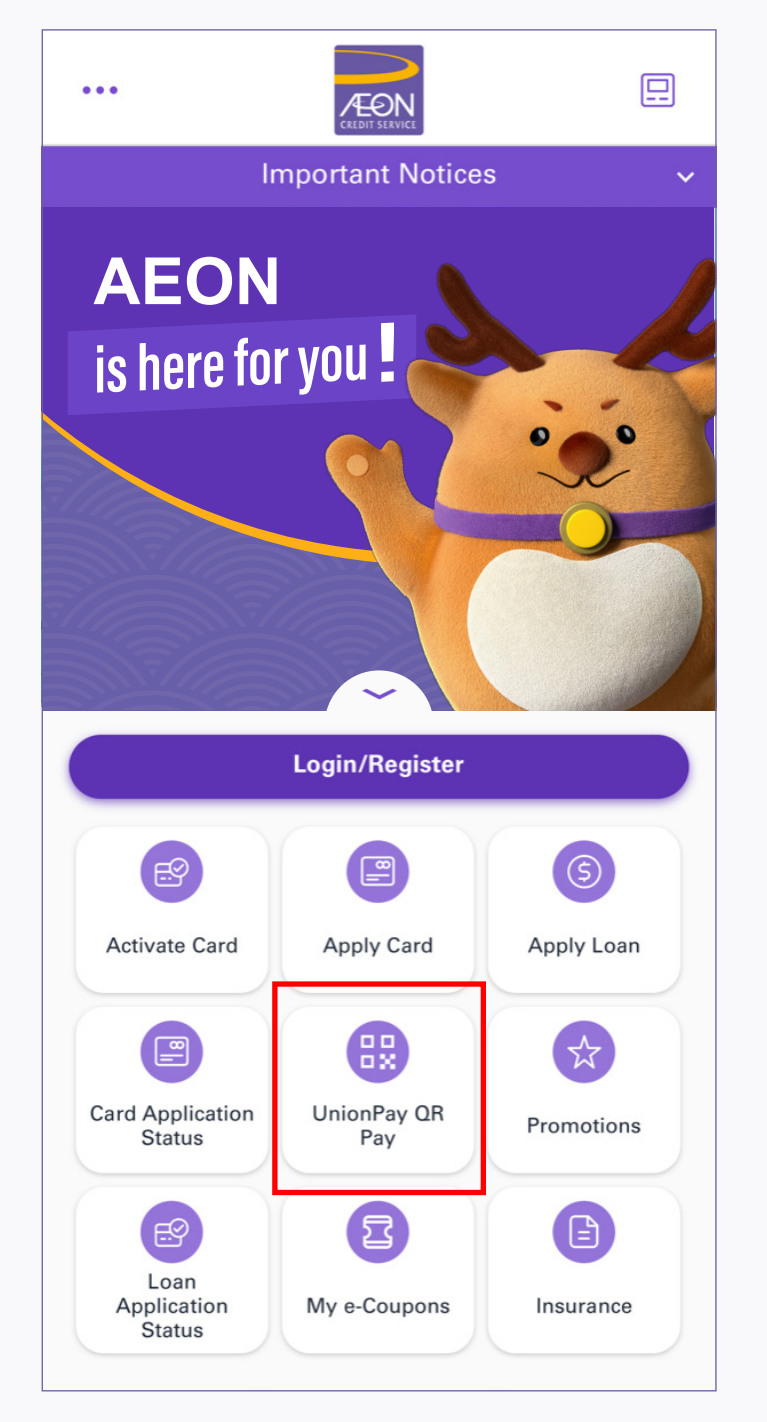

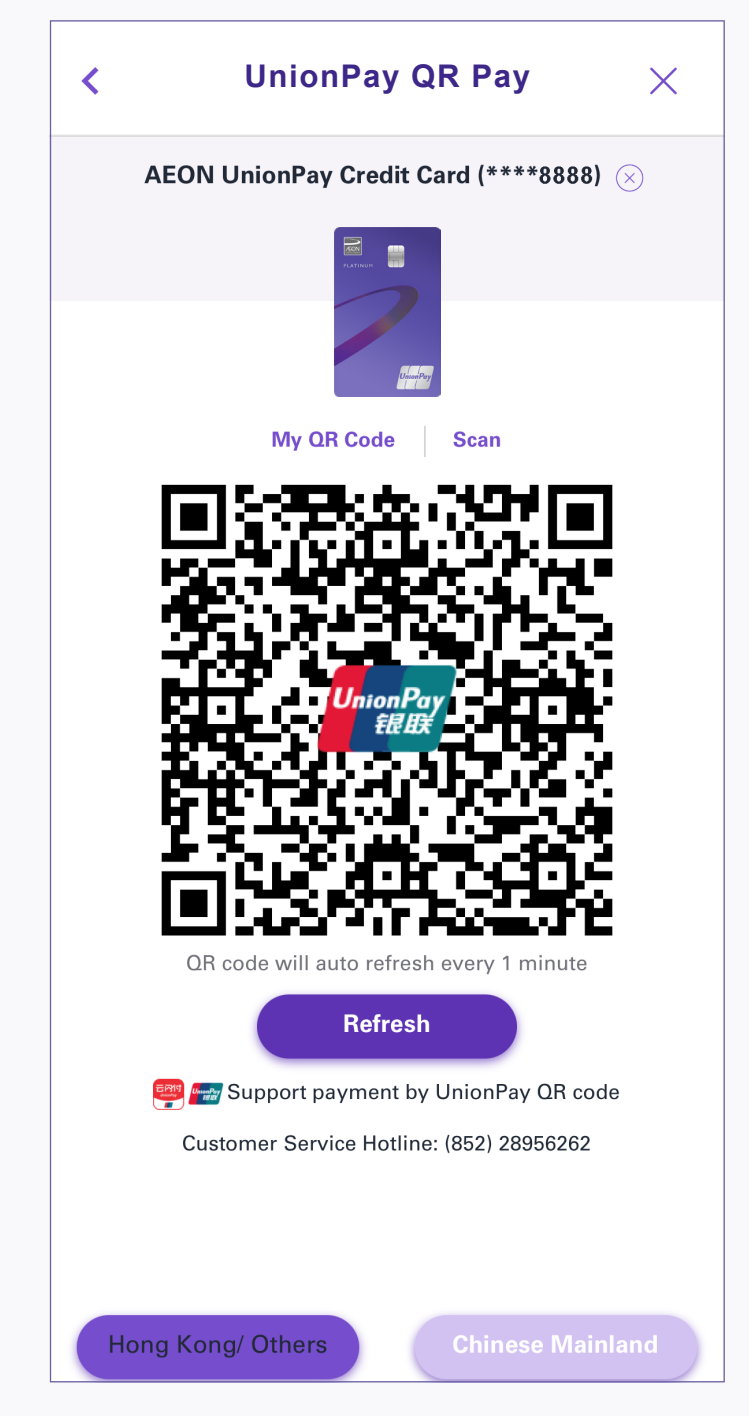

1. Request to pay with "UnionPay QR Payment" at merchant 2. Login your account and tap UnionPay QR Pay in the menu

3. Select the region of the merchant. Show your QR Code to merchant for scanning

Note: If the region is not chosen correspondingly, the payment will not be processed

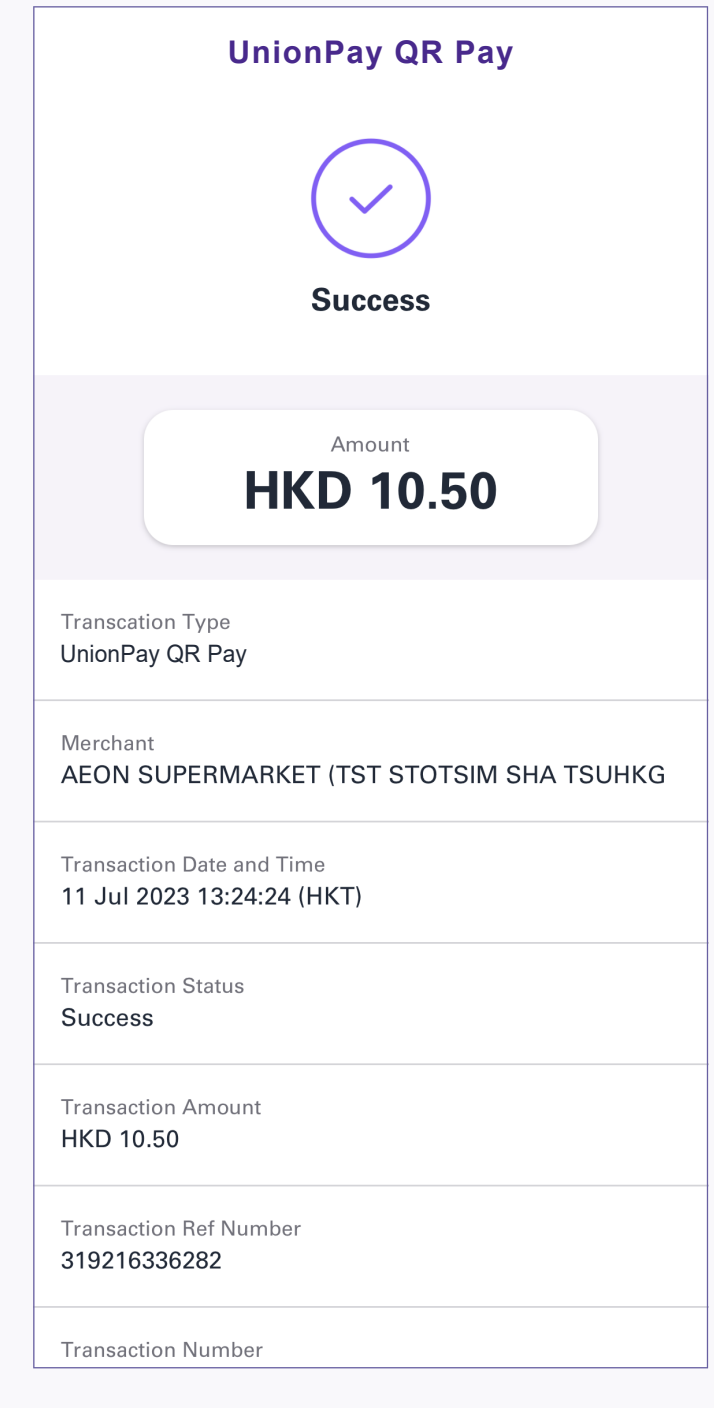

4. Upon completing successful payment, the transaction details will be shown on the transaction receipt screen